## Installer provisoirement le filtrage académique

sur l'ordinateur d'un intervenant utilisant le vidéoprojecteur

Un intervenant ou un enseignant remplaçant souhaite utiliser son ordinateur personnel avec des élèves pour le connecter au vidéoprojecteur ou au TBI. Le filtrage par le Serveur Linux pour l'Internet Scolaire (SLIS) est obligatoire pour dégager la responsabilité de l'enseignant. Il convient alors de prévenir le conseiller TICE de circonscription afin de planifier l'installation de ce filtrage. Mais, si les délais sont trop courts, voici une procédure simple à appliquer.

## Avec le navigateur Mozilla Firefox

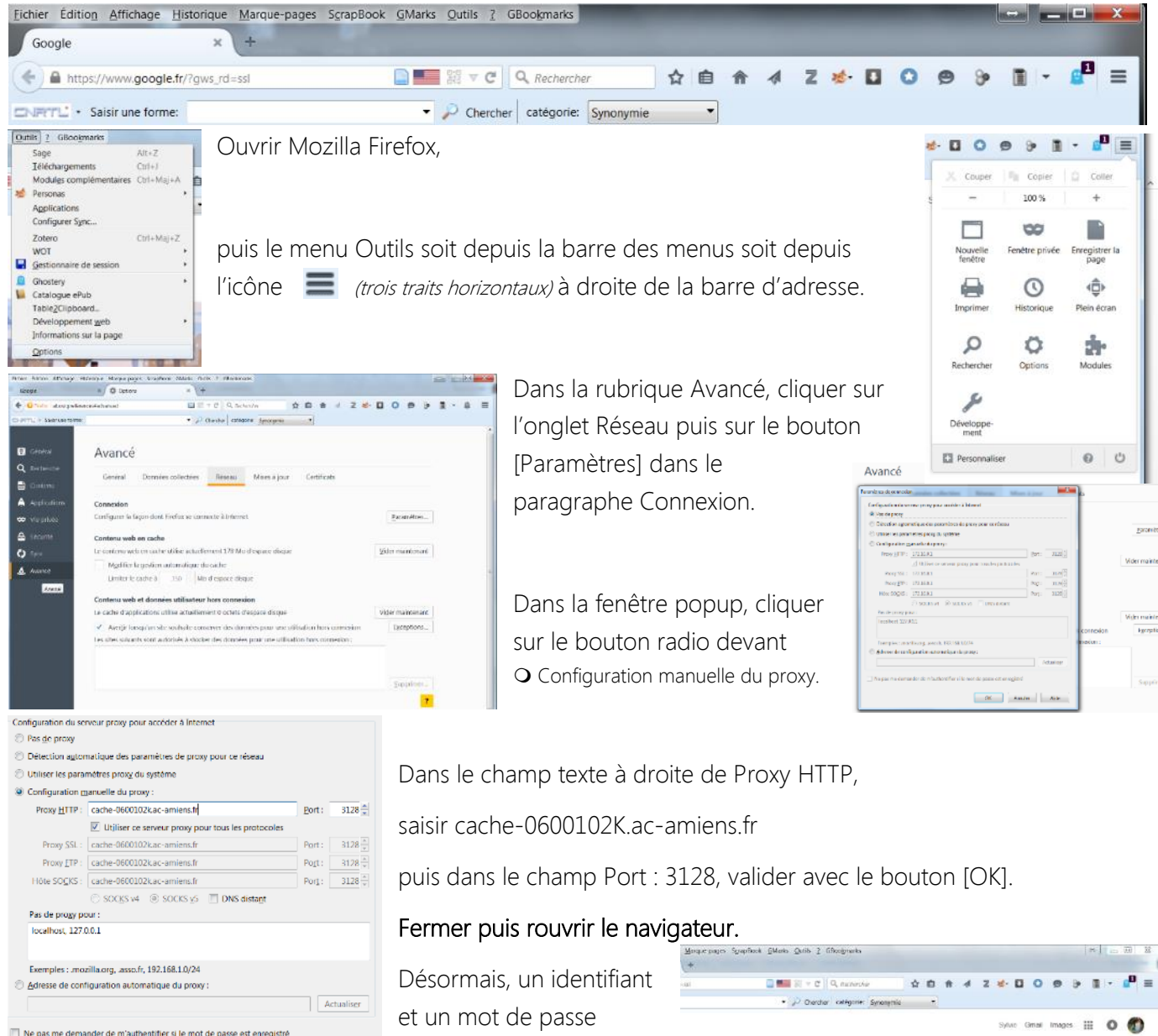

se connecter à internet

| et un mot de passe       | Sylane Gimai Images 🇱                                                                                                    |
|--------------------------|----------------------------------------------------------------------------------------------------|
| seront nécessaires pour  | fatherith class ingate                                                                                                    |
| se connecter à internet. | La province principante 800000xxx emineste <sup>1</sup> 110 de mando an const distantes et un met<br>de partes la principante de Filtrage Academicaje 000Fil-      Militaines: |
| de RNE de l'école, puis  | Not de paser                                                                                                    |
|                          |                                                                                                    |

Dans le champ Utilisateur, saisir le code RNE de l'école, puis dessous, le mot de passe du SLIS correspondant.

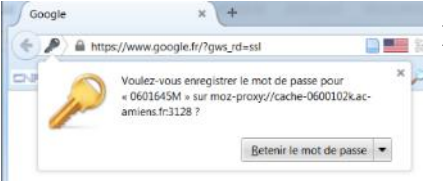

Il est possible de les mémoriser en cliquant sur [Retenir le mot de passe].

Toute tentative d'accès à une page de la liste noire sera maintenant rejetée. La page « Protection des mineurs » de l'académie d'Amiens indiquera le blocage à l'internaute et lui donnera des indications sur la catégorie de la page rejetée et les modalités de signalement.

| rection des mineurs, catego ×                                                                                                    | and the second second s |                       |             |                   |                 |                  |                      |      |            |
|----------------------------------------------------------------------------------------------------|----------------------------------------------------------------------------------------------------|-----------------------|-------------|-------------------|-----------------|------------------|----------------------|------|------------|
| A https://admincache.ac-amiens.fr/redirection/redirect.p                                                                                                    | php?url=htt 🚺 🗱 🔻 C 🔍 🤉 Rechercher                                                                                                    | ☆ 自                   | Ĥ           | 1 2               | *               | 0                | 9 <b>}</b>           | •    | <b>2</b> 0 |
| TL - Saisir une forme:                                                                                                    | <ul> <li>Chercher catégorie: Synonym</li> </ul>                                                                                                    | ie 🔹                  | ]           |                   |                 |                  |                      |      |            |
| É <u>í</u>                                                                                                    |                                                                                                    |                       |             |                   | Pro<br>min      | tection<br>Ieurs | n des                | Ż    | 1000       |
|                                                                                                    | L'accès à cette page est ir                                                                                                    | iterdit I             |             |                   |                 |                  |                      |      |            |
|                                                                                                    | $\triangle$                                                                                                    |                       |             |                   |                 |                  |                      |      |            |
| Vous avez tenté d'accèder à la page : http://www.kkk.com/                                                                                                    |                                                                                                    |                       |             |                   |                 |                  |                      |      |            |
| Elle est classée dans la catégorie : agressif                                                                                                    |                                                                                                    |                       |             |                   |                 |                  |                      |      |            |
| Dans le cas où cette mesure vous semble injustifiée, vous pouvez fair                                                                                                    | ire part de vos remargues à la plate-forme de d'assistance informatique d'Amie                                                                                                    | ns ou auprès de votre | e inspecteu | r de circonscript | tion.           |                  |                      |      |            |
|                                                                                                    |                                                                                                    |                       |             |                   |                 |                  |                      |      |            |
| the second second second second second second second second second second second second second second second s                                                                                                    |                                                                                                    |                       |             |                   |                 |                  |                      |      |            |
| Vous êtes actuellement sur la nouvelle plateforme de filtrage académ                                                                                                    | mique.                                                                                                    |                       |             |                   |                 |                  |                      |      | Ν          |
| Vous êtes actuellement sur la nouvelle plateforme de filtrage acadén<br>Celle-ci est en cours d'évaluation.                                                                                                    | mique                                                                                                    |                       |             |                   |                 |                  |                      |      |            |
| Vous êtes actuellement sur la nouvelle plateforme de filtrage acadén<br>Celle-ci est en cours d'évaluation.<br>Nous vous prions de bien vouloir nous excuser pour les désagéments :                                                                           | mique.<br>Lengendrés.                                                                                                    |                       |             |                   |                 |                  |                      |      |            |
| Vous êtes actuellement sur la nouvelle plateforme de filtrage acadén<br>Celle-ci est en cours d'évaluation.<br>Nous vous prions de bien vouloir nous excuser pour les désagéments<br>Si vous rencontrez des difficultées avant de contacter l'assistance info | mique.<br>Lengendrés.<br>formatique par mail assistance@acoamient.fr essayer de fermer votre navigateu                                                                                                    | r puis de le relancer | La récupê   | ation des mots    | de passes a été | effectuée, ceu   | ux-ci restent inchar | ngès |            |

## Avec le navigateur Chrome

- Accéder aux paramètres par le bouton
- (trois traits horizontaux) à droite de la barre d'adresse.
- Tout en bas de la page des paramètres, cliquer sur le lien hypertexte Afficher les paramètres avancés.
- Dans le paragraphe Réseau, cliquer sur le bouton [Modifier les paramètres du proxy...].
- Dans le paragraphe Paramètres de réseau local de la fenêtre popup, cliquer sur le bouton [Paramètres réseau].
- Dans le paragraphe Serveur proxy de la seconde fenêtre popup, cocher □ utiliser un serveur proxy pour...... et remplir les champs avec l'adresse du proxy (cache-0600102k.ac-amiens.fr) et le port (3128) puis valider sur [OK].